# **ILLUSTRATOR** Grunder

## DOCONDO

I denna bok har vi använt svensk version av Illustrator installerad på Windows. Arbetar du på Mac kan det se lite annorlunda ut hos dig:

- Filhanteringen skiljer sig mellan Mac och pc.
- Tangenten Kommando används i stället för tangenten Ctrl.
- Tangenten Ctrl används i stället för att högerklicka.
- Programinställningar finns på menyn Illustrator i stället för menyn Redigera.

Till boken medföljer ett antal övningsfiler som du hämtar från vår webbplats:

- 1. Visa webbplatsen **docendo.se**.
- 2. Sök efter artikelnumret 3110 och klicka på titeln Illustrator Grunder.
- 3. Klicka på filen 3110.zip under rubriken Övningsfiler för att hämta filen.
- 4. Kopiera eller extrahera filen till en egen mapp och placera den på lämplig plats på din dator.

Copyright © Docendo AB

Det är förbjudet att kopiera bilder och text i denna bok genom att trycka, fotokopiera, skanna eller på annat sätt mångfaldiga enligt upphovsrättslagen.

Våra böcker och tillhörande produkter är noggrant kontrollerade, men det är ändå möjligt att fel kan förekomma. Vi tar gärna emot förbättringsförslag.

Produkt- och producentnamnen som används i boken är ägarens varumärken eller registrerade varumärken.

Tryckeri: Lenanders Grafiska, Sverige 2021 Första upplagan, första tryckningen

ISBN: 978-91-7531-142-5 Artikelnummer: 3110

Författare: Eva Ansell

Omslag: Docendo AB Bild på omslaget: © Adobe Stock

## Innehållsförteckning

| I Introduktion till Illustrator5      |
|---------------------------------------|
| Hemskärmen5                           |
| Arbetsytan6                           |
| Växla arbetsyta7                      |
| ,<br>Paneler                          |
| Verktygspanelen 8                     |
| Kontrollnanelen                       |
| Annassa arbetsytan 9                  |
| Kortkommandon 9                       |
| Inställningar 10                      |
| Färger                                |
| Färomodeller 17                       |
| Tryckfärger 13                        |
| Vektorgrafik och nivelgrafik 14       |
| Vektorgrafik 14                       |
| Pixelgrafik 14                        |
| Vektorer objekt och banor 15          |
| Ráziarkurvar 15                       |
|                                       |
| 2 Hantera dokument16                  |
| Nytt dokument 16                      |
| Ritytor                               |
| Rita enkla former 19                  |
| Spara dokument20                      |
| Öppna dokument21                      |
| Zooma in och ut                       |
| Flytta inom teckningen23              |
| Linjaler, stödlinjer och stödraster23 |
| Använda linjaler23                    |
| Skapa stödlinjer24                    |
| Smarta stödlinjer26                   |
| Stödraster                            |
|                                       |
| 3 Rita objekt                         |
| Rita geometriska former               |
| Rektanglar och kvadrater              |
| Ellipser och cirklar                  |
| Polygoner                             |
| Stjärnor32                            |
| Rita linjesegment                     |
| Linjer                                |
| Bågar                                 |
| Spiraler34                            |
| Markera objekt                        |

| Redigera objekt               | 37       |
|-------------------------------|----------|
| Isoleringsläget               | 37       |
| Flytta objekt                 | 38       |
| Kopiera objekt                | 38       |
| Ändra storlek på objekt       | 38       |
| Ritytor                       | 39       |
| ,<br>Skapa flera ritytor      | 40       |
| Ändra storlek och placering   | 41       |
| Extra övningar                | 42       |
| 4 Omforma och hantera objekt  | 43       |
| lustera och fördela objekt    | 43       |
| Justera obiekt                | 44       |
| Fördela objekt                | 44       |
| Nyckelobiekt                  | 45       |
| Smarta stödlinier             | 45       |
| Stödraster                    | 46       |
| Gruppera objekt               | Δ7       |
| Ordna objekt                  |          |
| Omforma objekt                |          |
| Ändra storlek på objekt       | رب<br>10 |
| Rotera vända och skeva objekt | رب<br>۲۵ |
| Ändra form                    | JU       |
| Andra torm                    | 54       |
| Extra övningar                | 56       |
|                               |          |
| 5 Formatera objekt            | 57       |
| Färger                        | 5/       |
| Panelen Färgrutor             | 5/       |
| Bibliotek för färgrutor       |          |
| Panelen Färg                  |          |
| Färgväljaren                  | 60       |
| Hämta färg med pipetten       | 61       |
| Lägga till färgrutor          | 61       |
| Linjer                        | 62       |
| Linjebredd, ändpunkt och hörn | 62       |
| Linjetyp                      | 63       |
| Breddverktyget                | 65       |
| Fyllningar                    | 67       |
| Andra tyllningstärger         | 6/       |
| Upacitet                      | 68       |
| Mönster                       | 69       |
| Kopiera formatering           | /0       |
|                               |          |

| Övertoningar           | 71 |
|------------------------|----|
| Redigera övertoning    | 71 |
| Övertoningsbearbetaren | 72 |
| Tona flera objekt      | 74 |
| Spara egen övertoning  | 75 |
| Extra övningar         |    |

| 6 Arbeta med banor                       | 77 |
|------------------------------------------|----|
| Skapa banor                              | 7  |
| Banans komponenter                       | 7  |
| Rita raka linier med ritstiftet          | 78 |
| Rita kurvor med ritstiftet               | 78 |
| Rita på fri hand med pennan              | 82 |
| Justera banor                            | 8  |
| Lägga till fästpunkter                   | 8  |
| Ta bort fästpunkter                      | 84 |
| Växla mellan mjuka och hårda fästpunkter | 80 |
| lämna ut banor                           | 8  |
| ,<br>Förenkla banor                      | 8  |
| Radera, dela och förena banor            | 8  |
| Radera banor                             | 8  |
| Dela en bana med suddgummit              | 8  |
| Radera del av bana med bansuddgummit     | 8  |
| Dela en bana med saxen                   | 9( |
| Förena banor                             | 9  |
| Banhanteraren                            |    |
| Extra övningar                           | 9  |

| 7 | Symboler | och | penseln9 | 2 |
|---|----------|-----|----------|---|
|---|----------|-----|----------|---|

| Infoga symboler                    | 94  |
|------------------------------------|-----|
| Symbolbibliotek                    | 95  |
| Skapa symboluppsättningar          | 96  |
| Inställningar för symboler         | 97  |
| Hantera symboler och uppsättningar | 97  |
| Flytta symboler                    | 97  |
| Ändra storlek på symboler          | 98  |
| Snurra symboler                    | 99  |
| Tona och genomlysa symboler        | 100 |
| Styla symboler                     | 101 |
| Redigera symboler                  | 103 |
| Skapa egna symboler                | 105 |
| Måla med penseln                   |     |
| Anpassa penseldraget               | 107 |
| Använda penseln på objekt          |     |
| Extra övningar                     | 109 |
|                                    |     |

| 8 Texter                       | 110          |
|--------------------------------|--------------|
| Skriva texter                  | 110          |
| Punkttext                      | 111          |
| Stycketext                     | 112          |
| Text i figur                   | 113          |
| Redigera texter                | 113          |
| Ändra storlek på textramar     | 114          |
| Formatera texter               | 115          |
| Formatera tecken               | 115          |
| Formatera stycken              | 117          |
| Formatera text i figur         | 118          |
| Teckenfärg                     | 118          |
| Text längs bana                | 119          |
| Flytta text efter bana         | 119          |
| Skapa textkonturer             | 120          |
| Extra övningar                 | 120          |
| 0 Effection and lanen          | 122          |
| 9 Ellekter och lager           | <b>ועבו</b>  |
| Bibliotal för grafildarmat     | 122<br>ככו   |
| Didilotek för gräfiktorillat   | כ2ו<br>גנו   |
| Anvanda granklorinat på texter | 124<br>124 م |
| Anpassa grafikformat           | 124<br>۲۷۱   |
| Ellekter                       | 120<br>۲۷۱   |
| Neuigera ellekter              | 120<br>7 د ا |
| Pildkolkering                  | 121<br>סכו   |
| Dilukaikerilig                 | 120<br>120   |
| Lager                          | 127<br>120   |
| Visa/uuija lager               | עכו<br>מכו   |
| Skapa liytt lager              | עכו<br>וכו   |
| lägga till taxtlagar           | וכו<br>ככו   |
| Ta bort lager                  | כנו<br>נכו   |
| Ta Dol t lagel                 | ردا<br>۱۶۸   |
| Extra oviningar                |              |
| 10 Skriva ut och exportera     | 135          |
| Skriva ut                      | 135          |
| Spara dokument i andra format  | 137          |
| Filformat                      | 137          |
| Spara som PDF                  | 137          |
| Exportera dokument             | 139          |
| Extra övningar                 | 140          |
| Sakwagistow                    | 1/1          |
| Jakregister                    | 141          |

# 4 Omforma och hantera objekt

| Justera och fördela objekt |    |  |  |  |  |  |
|----------------------------|----|--|--|--|--|--|
| Gruppera objekt            | 47 |  |  |  |  |  |
| Ordna objekt               | 47 |  |  |  |  |  |

| Omforma objekt | 49 |
|----------------|----|
| Extra övningar | 56 |

### Justera och fördela objekt

Du kan placera objekt i förhållande till varandra, till exempel justera dem mot vänster eller övre kanten, eller fördela avståndet mellan dem. Du måste markera minst två objekt för att kunna justera objekt i förhållande till varandra och minst tre objekt för att kunna fördela avståndet. Om du bara markerar ett objekt och justerar det, kommer det att justeras i förhållande till ritytan.

När du justerar och fördelar objekt använder du alternativen under **Justera** på panelen Egenskaper, panelen **Justera** (välj **Fönster**, **Justera**) eller alternativen på kontrollpanelen.

Du kan även ta hjälp av de smarta stödlinjerna för att justera och fördela objekten.

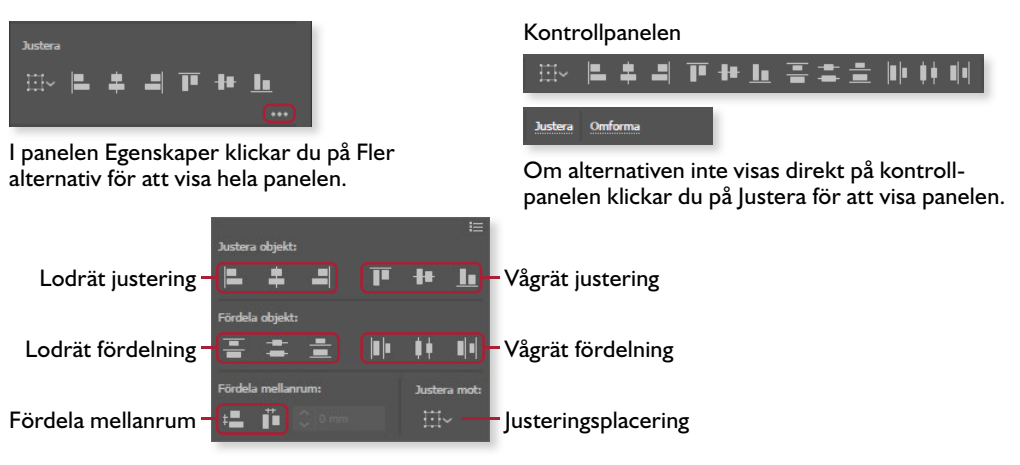

När du väljer att justera eller fördela objekt sker det med utgångspunkt från objektens kanter eller fästpunkter. Du kan även välja att justera mot ritytan eller mot ett nyckelobjekt som du själv väljer, vilket vi strax kommer att titta på.

#### Justera objekt

Vi ska börja med att titta på hur du justerar objekt i förhållande till varandra.

- 1. Öppna övningsdokumentet **Blommor** och markera de fyra texterna högst upp (håll ner **Skift** och klicka på dem).
- 2. Visa panelen Egenskaper och klicka på Lodrät justering i överkant under rubriken Justera. Texterna placeras nu på samma rad.
- **3.** Markera de fyra blommorna och klicka på **Lodrät mittenjustering**.
- 4. Markera första texten och första blomman och klicka på Vågrät mittenjustering.

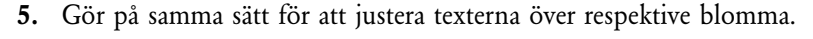

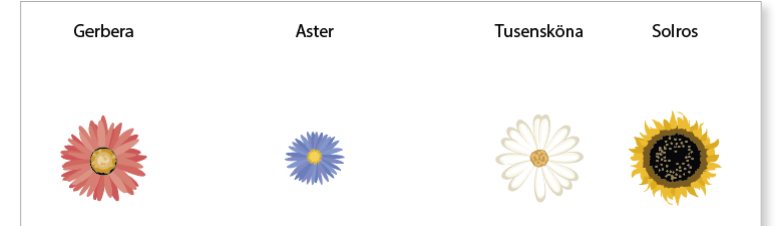

#### Justera mot

När du har markerat minst två objekt justeras de som standard i förhållande till varandra. Vill du justera flera markerade objekt mot ritytan väljer du detta i listan **Justera mot**.

Om du bara har markerat ett objekt kommer det automatiskt att justeras mot ritytan när du klickar på något av justeringsalternativen.

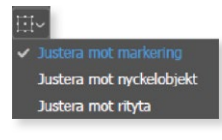

#### Fördela objekt

På samma sätt som du justerar objekt kan du också fördela avståndet mellan dem.

- 1. Markera de fyra färgade rektanglarna i dokumentet Blommor.
- 2. Klicka på Lodrät justering i nederkant.
- **3.** Visa hela panelen och klicka på **Vågrät mittenfördelning** för att fördela avståndet mellan objekten i förhållande till deras mittenpunkter. Eftersom rektanglarna har olika storlekar blir avstånden mellan dem olika.
- **4.** Klicka i stället på **Vågrät mellanrumsfördelning** för att få ett jämnt avstånd mellan objekten.

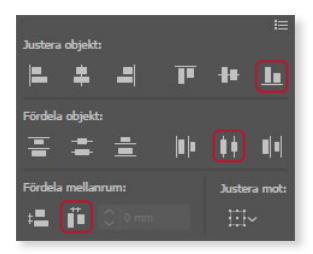

#### Nyckelobjekt

Vill du själv bestämma vilket objekt som ska styra justeringen eller fördelningen väljer du ett nyckelobjekt genom att klicka på det en extra gång.

- 1. Markera de fyra blommorna igen.
- 2. Klicka en extra gång på första blomman för att välja den som nyckelobjekt.

Objektet som har en tjock blå markeringsram är ett nyckelobjekt som styr hur de markerade objekten justeras.

| 0 |   |      | • • • • • • |
|---|---|------|-------------|
|   |   |      |             |
|   |   | 0/2  |             |
|   | + |      |             |
|   |   | 2002 | -           |
|   | O | **   |             |

3. Klicka på Lodrät justering i överkant för att justera alla blommor till samma överkant som nyckelobjektet.

#### Smarta stödlinjer

När du justerar och fördelar objekten kan du ta hjälp av de smarta stödlinjerna som visas automatiskt.

- 1. Kontrollera att blommorna fortfarande är markerade och ta reda på vilken blomma som är störst.
- 2. Avmarkera blommorna och markera den första blomman. Håll ner **Skift** och dra i det nedre högra hörnhandtaget tills den smarta stödlinjen visar att blomman har samma höjd som solrosen.

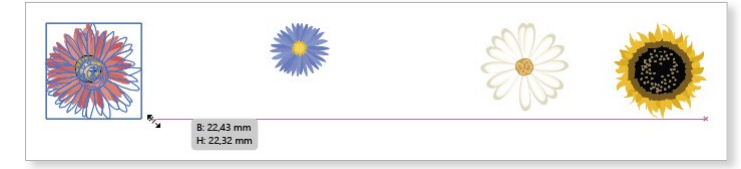

- **3.** Gör på samma sätt för att öka storleken på de två sista blommorna så att alla fyra blommor har samma storlek.
- **4.** Markera de fyra texterna, håll ner **Skift** och tryck på **Nedpil** två gånger för att flytta texterna närmare blommorna. Avmarkera alla objekt.

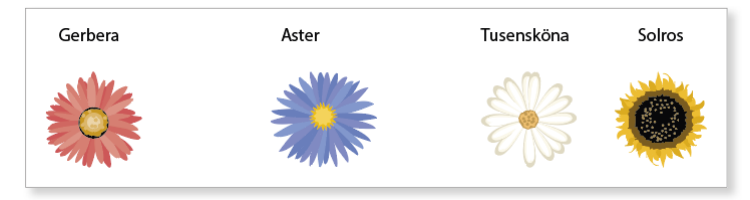

#### Stödraster

Ett annat sätt att justera objekt och placera dem med jämna mellanrum är att använda stödrastret.

- 1. Avmarkera alla objekt i dokumentet Blommor.
- 2. Visa panelen Egenskaper och klicka på Visa stödraster samt Fäst mot stödraster.
- **3.** Dra den gröna rektangeln så att den fäster mot stödrastret enligt exempelbilden nedan.

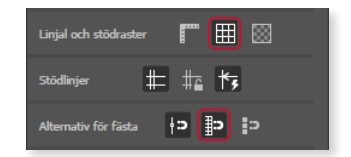

4. Peka på det nedre högra hörnet och minska rektangelns storlek enligt bilden.

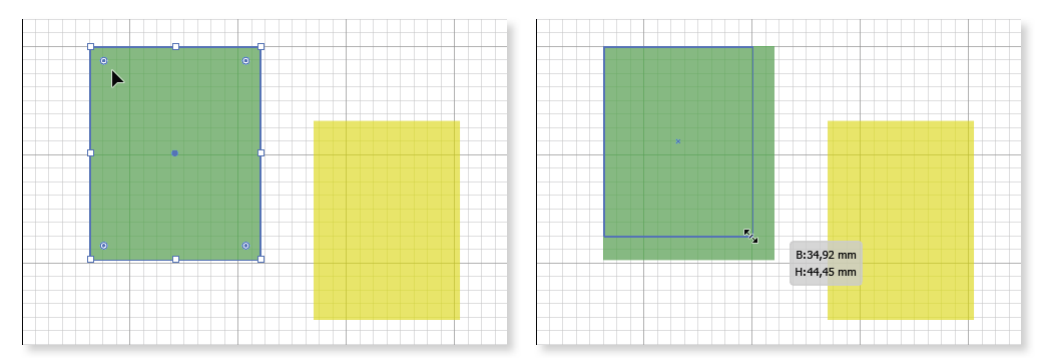

5. Justera placeringen och storleken på resterande rektanglar på samma sätt.

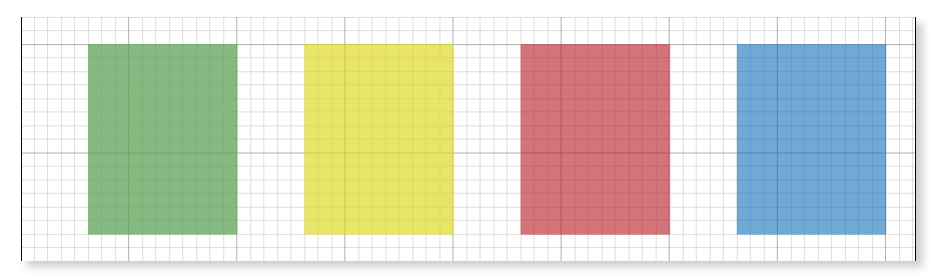

- 6. Avmarkera alla objekt och klicka på Dölj stödraster för att dölja stödrastret.
- 7. Spara dokumentet och låt det vara öppet.

## 5 Formatera objekt

| Färger     | Kopiera formatering |
|------------|---------------------|
| Linjer     | Övertoningar        |
| Fyllningar | Extra övningar      |

## Färger

När du ritar ett objekt får det som standard en svart kantlinje och vit fyllning. För att välja andra färger kan du använda någon av färgrutorna som finns på panelen Färgrutor. Du kan även använda panelen Färg eller Färgväljaren och blanda till en egen färg.

Via panelmenyn väljer du det färgläge som ska användas. Om dokumentet ska tryckas väljer du CMYK och om dokumentet ska skrivas ut eller visas på skärmen väljer du RGB. Om det bara ska visas på webben kan du välja Webbsäker RGB.

#### Panelen Färgrutor

I panelen **Färgrutor** klickar du på en av färgrutorna för att använda den färgen. Du kan spara egna färgrutor i panelen för att enkelt kunna återanvända dem.

När du har markerat ett objekt visas alternativen **Fyllning** och **Linje** i gruppen **Utseende** på panelen Egenskaper. När du klickar på någon av symbolerna visas en panel med färger. Högst upp växlar du mellan att visa panelen Färgrutor och panelen Färg.

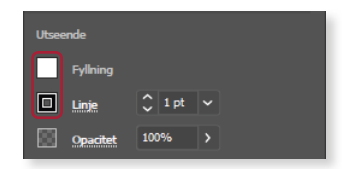

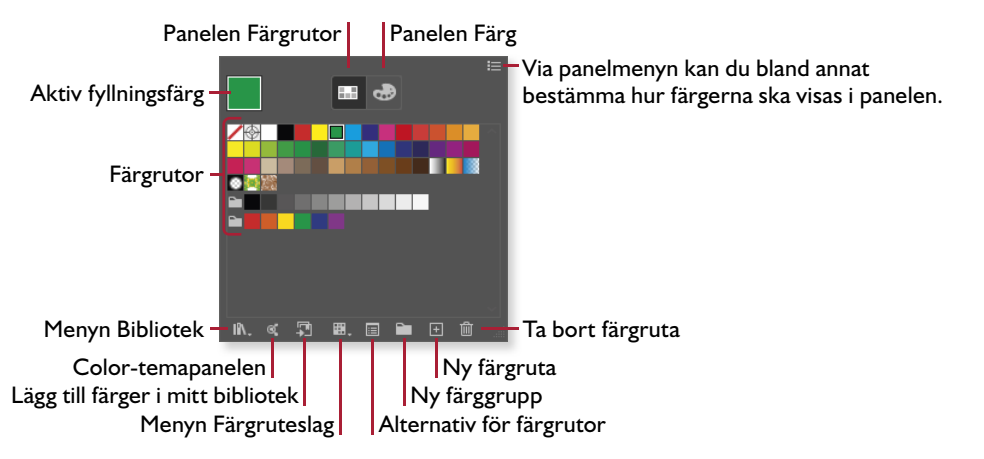

Det är svårt att se objekt som varken har någon fyllningsfärg eller linjefärg. För du muspekaren över ett sådant objekt visas dess bana och du kan markera det. Alternativet **Ingen** visas med ett rött diagonalt streck i färgrutan. Du ser dessutom att linjen inte har någon bredd.

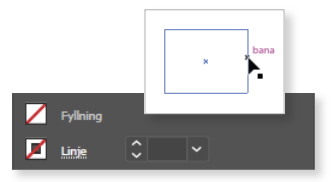

- 1. Skapa ett nytt tomt dokument och rita en rektangel högst upp.
- 2. Visa panelen Egenskaper och klicka på symbolen framför Fyllning för att visa en panel med fyllningsfärger. Som standard visas panelen Färgrutor.
- **3.** Klicka på den gröna färgrutan i panelen. Dölj panelen genom att klicka utanför den.
- 4. Visa panelen Egenskaper igen. Klicka på uppåtpilen för att öka linjebredden till **4 pt** och klicka sedan på symbolen framför **Linje**.
- 5. Klicka på en orange färg i panelen och stäng panelen. Avmarkera objektet så att du lättare ser att färgen har ändrats på objektets kantlinje.

| Aktiv linjefärg – |      |     |   |    | 9 | Ð |  |    |  |  |  |
|-------------------|------|-----|---|----|---|---|--|----|--|--|--|
|                   |      | 268 |   |    |   |   |  | l  |  |  |  |
|                   |      |     |   |    |   |   |  | L  |  |  |  |
|                   | Iĥ., | ଙ୍କ | 1 | ₩. |   |   |  | ai |  |  |  |

Vill du inte arbeta via panelen Egenskaper kan du använda kontrollpanelen eller välja **Fönster**, **Färgrutor** för att visa panelen **Färgrutor**. Du kan också använda motsvarande symboler i verktygspanelen.

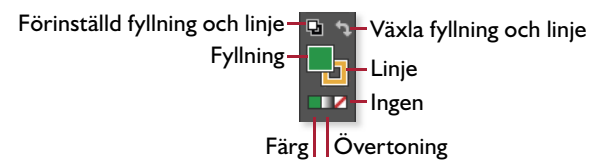

Här kan du enkelt återgå till standardfärgerna och växla färgerna. För att välja om formateringen ska påverka fyllningen eller linjen klickar du först på önskad symbol så att den placeras överst.

6. Markera rektangeln igen och klicka på Växla fyllning och linje i verktygspanelen.

Nu byter färgerna plats både i verktygspanelen och på det markerade objektet.

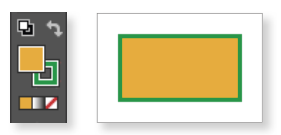

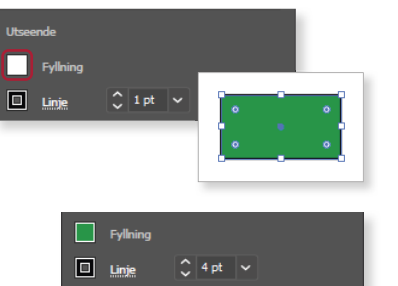

#### Bibliotek för färgrutor

I Illustrator finns en mängd olika fördefinierade färgrutor anpassade för olika kategorier, till exempel hudfärger, jordtoner och metaller.

För att använda en sådan färgruta visar du panelen **Färgrutor** och klickar på **Menyn Bibliotek för färgrutor** längst ner i panelen. På menyn som visas väljer du önskad kategori så visas färgrutorna i en egen panel.

|         |         | 44 | ×      |
|---------|---------|----|--------|
| Hudfärg | Jordton |    | ≡      |
| ٩       |         |    |        |
|         |         |    | ^      |
|         |         |    |        |
|         |         |    | $\sim$ |
| IN. 🖣   | •       | ×  |        |
|         |         |    |        |

Här har vi valt att visa biblioteken Hudfärg samt Jordton.

Längst ner i panelen kan du välja att visa ett annat bibliotek, eller klicka på pilarna för att läsa in föregående/nästa bibliotek.

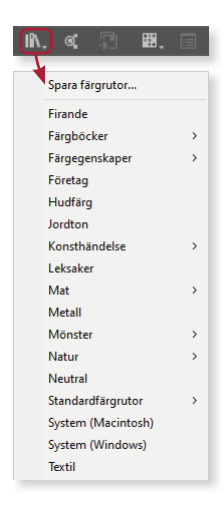

#### Panelen Färg

Om du inte vill använda en fördefinierad färg kan du välja en egen färg via panelen **Färg**. Du väljer först färg via färgspektrumet längst ner, muspekaren visas då som en pipett, och finjusterar sedan färgen via reglagen.

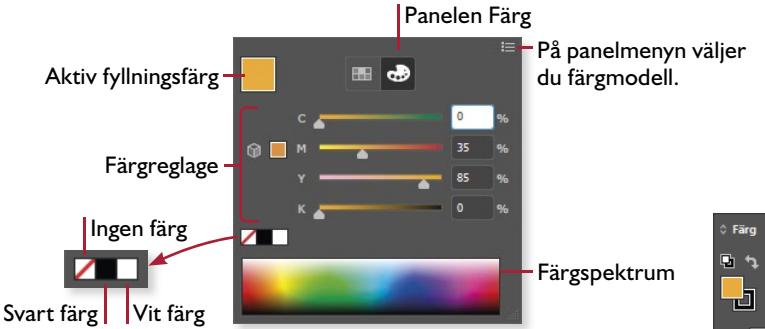

Du kan även välja färg via panelen **Färg** där du aktiverar fyllnings- eller linjefärg genom att klicka på respektive ruta uppe till vänster i panelen. Den som är aktiv ligger överst.

- 1. Rita en kvadrat. Kvadraten får automatiskt den fyllningsfärg och kantlinje som är aktiv och visas i verktygspanelen.
- 2. Klicka på Förinställd fyllning och linje i verktygspanelen.
- **3.** Visa panelen Egenskaper och klicka på symbolen framför **Fyllning** för att påverka objektets fyllning. Klicka på **Färg** högst upp för att visa den panelen.

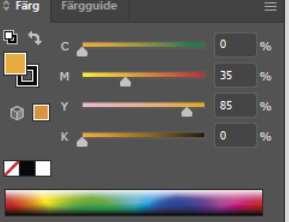

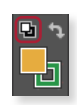

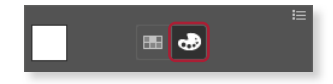

# **ILLUSTRATOR** Grunder

Illustrator som ingår i Adobe Creative Cloud är ett avancerat ritprogram där du skapar och bearbetar illustrationer. Programmet kan användas för att göra allt från enkla illustrationer till mer omfattande trycksaker som flyers, affischer med mera. Eftersom objekten skapas i form av vektorgrafik kan de användas i alla möjliga storlekar utan att förlora sin bildkvalitet.

I den här boken kommer du att få lära dig grundläggande funktioner i programmet, till exempel hur du arbetar med arbetsytans paneler och skapar ritytor. Du får lära dig att rita olika former, linjesegment och kurvor samt hur du använder färger och fyllningar på objekten. Vi tittar på hur du grupperar och omformar objekt samt hur du justerar objektens banor med hjälp av fästpunkter och riktningslinjer. I boken beskriver vi också hur du lägger till symboler, använder penseln, skriver och formaterar texter samt hur du använder grafikformat, effekter, monterar foton och gör om dem till vektorgrafik. Slutligen tittar vi på hur du arbetar med olika lager och hur du sparar dina teckningar i andra format. Boken kan användas för både pc och Mac.

I boken varvas teoridelar med steg för steg-beskrivningar som är lätta att följa. I de extra övningarna får du arbeta självständigt och pröva dina nyvunna kunskaper. Övningsfilerna till boken laddar du ner utan kostnad från vår webbplats docendo.se.

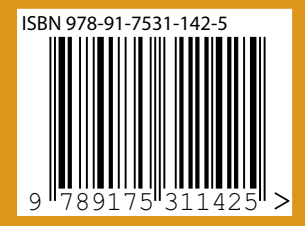

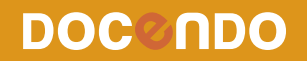